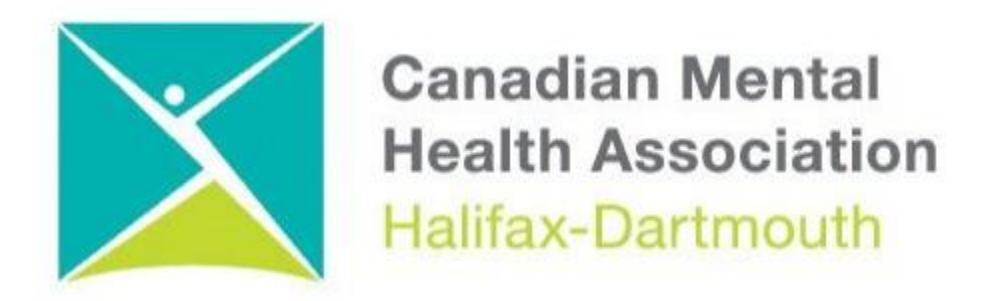

## **GETTING THROUGH THE DIGITAL DOOR**

## **Making Your Windows 11 Computer Accessible**

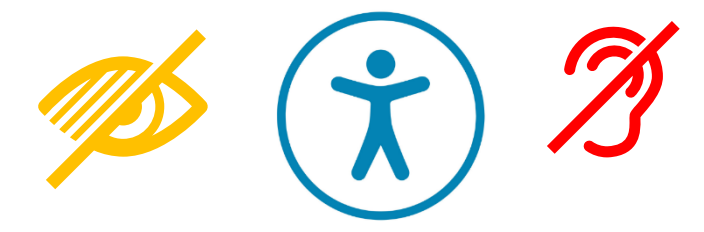

The **Getting Through the Digital Door program** has been made possible by the following funders

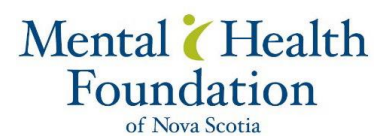

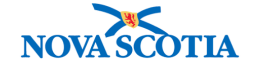

Building Vibrant Communities Program Nova Scotia Department of Communities, Culture, Tourism and Heritage

## WINDOWS 11

## Here is how to make your Windows 11 PC more accessible

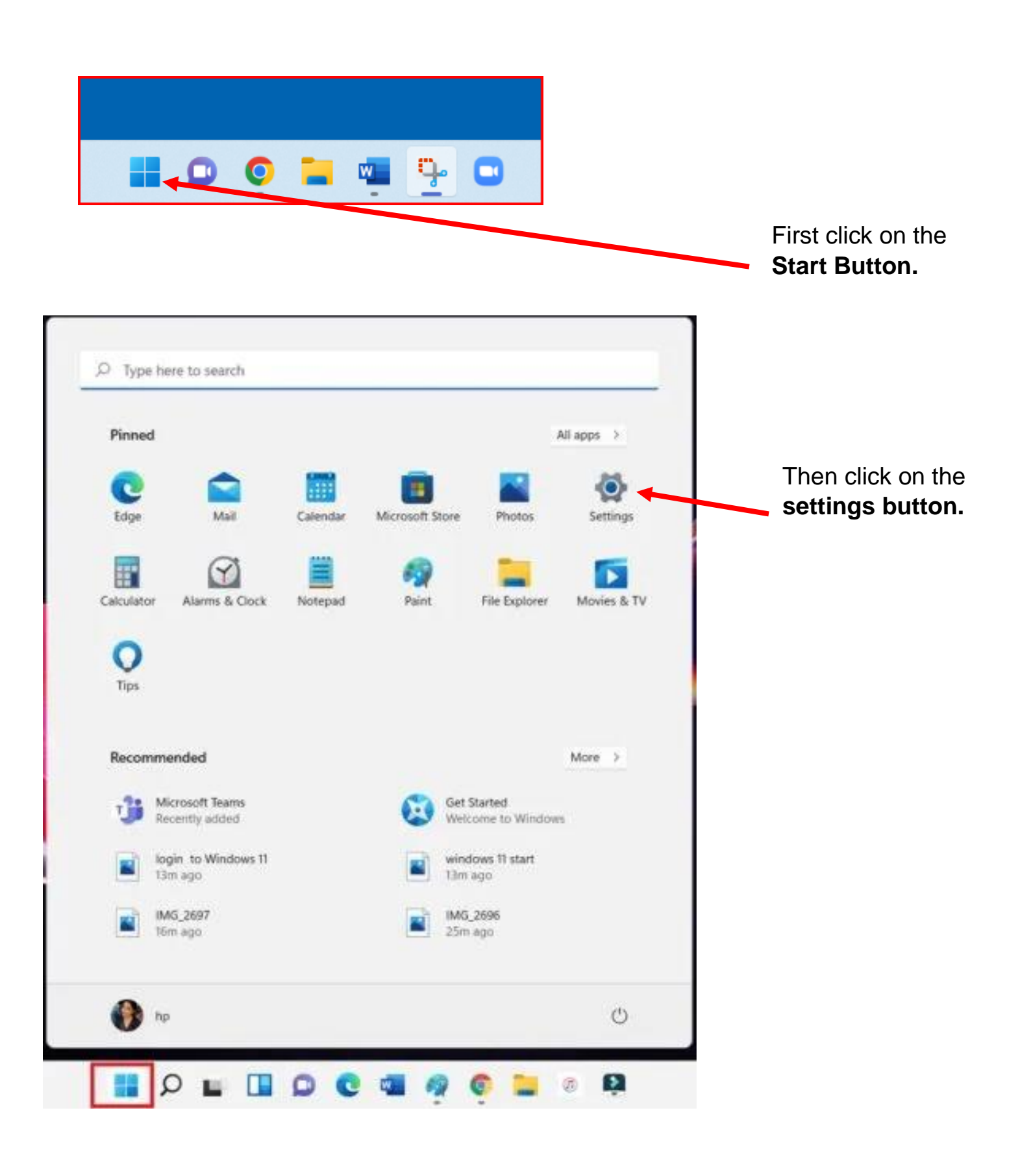

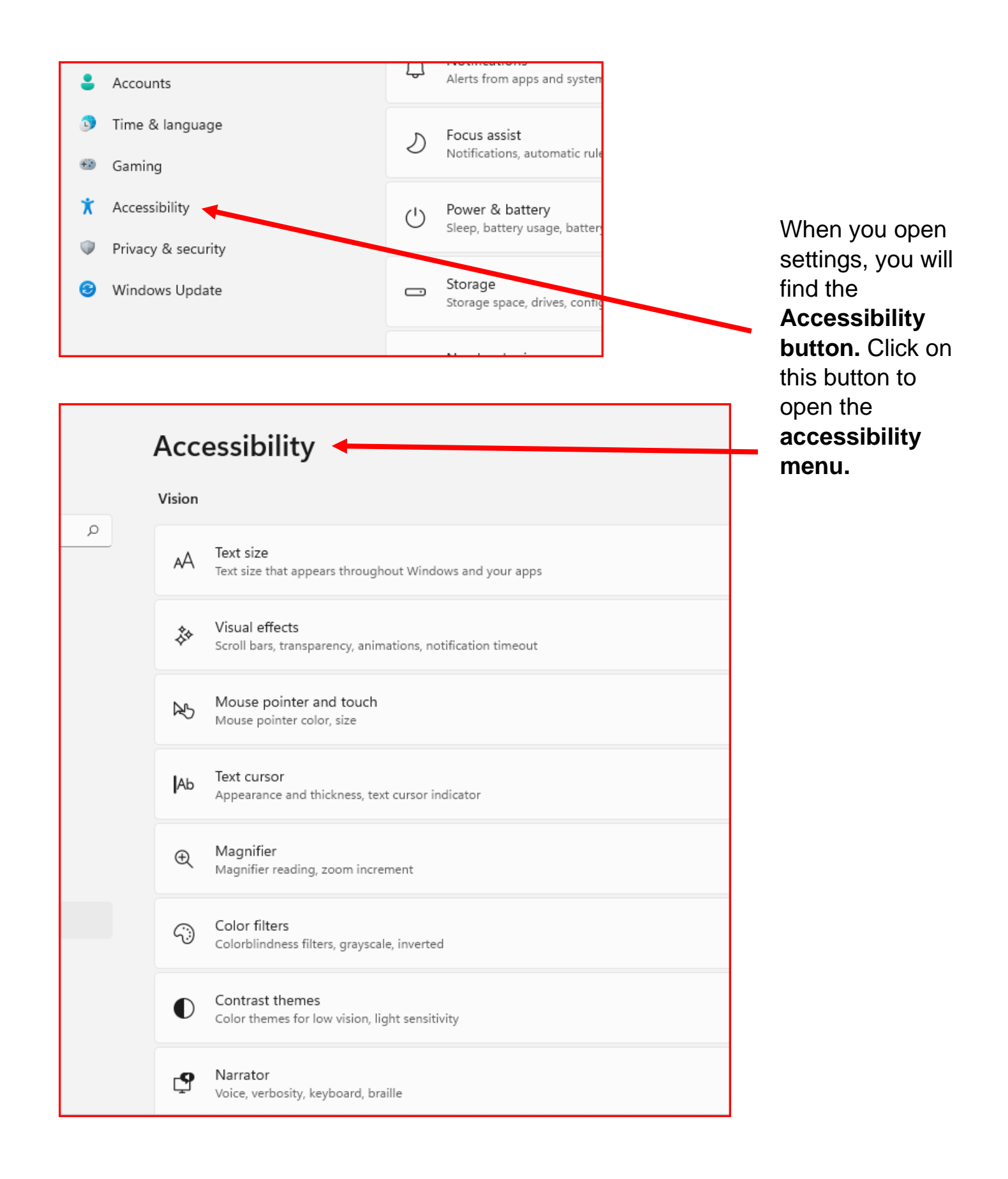

| Accessibility > Text size                                                                                                    |                                                                                |
|----------------------------------------------------------------------------------------------------|--------------------------------------------------------------------------------|
| Text size preview     The size of these words will change as you adjust the slider. Changes you make here will apply to most of the text on your device.      | People with low<br>vision there are a<br>few things that<br>they can do to the |
| A Text size A Apply                                                                                                    | them see better<br>such as                                                     |
|                                                                                                    | TEXT SIZE                                                                      |
| Accessibility > Magnifier                                                                                                    | MAGNIFIER                                                                      |
| Magnifier<br>Press the Windows logo key III + Plus (+) to turn on Magnifier—and press the Windows logo key III + Esc to turn it Off • ✓ off                   | CONTRAST                                                                       |
| Zoom level<br>Press the Windows logo key III + Plus (+) or Minus (-) to zoom in or out—or press and hold Ctrl + Alt and rotate your - 200% + ^<br>mouse wheel | THEMES                                                                         |
| Zoom increment 100% (default) V                                                                                                    |                                                                                |
| View Full screen (Ctrl + in + F)  >                                                                                                    |                                                                                |
| ⑦ More about Magnifier                                                                                                    |                                                                                |
|                                                                                                    |                                                                                |
| Accessibility > Contrast themes                                                                                                    |                                                                                |
| Theme preview                                                                                                    |                                                                                |
| Aquatic Desert Dusk Night sky                                                                                                    |                                                                                |
| Contrast themes<br>Press left Alt + left Shift + Print Screen to turn a contrast theme on and off                                                             |                                                                                |
| Apply Edit Delete                                                                                                    |                                                                                |
|                                                                                                    |                                                                                |

| Acc<br>Use you   | essibility > Speech                                                                                                    |  |  |
|------------------|----------------------------------------------------------------------------------------------------|--|--|
| Ŷ                | Voice typing<br>Press the Windows logo key 🏭 + H or select the mic button 🖗 on the touch keyboard to dictate text anytime you're in a set box                                                                                                    |  |  |
| 9)               | Windows Speech Recognition On On On A A A A A A A A A A A A A A A                                                                                                    |  |  |
|                  | Press the Windows logo key ## + Ctrl + S to turn speech recognition on or off                                                                                                    |  |  |
| ?                | More about Windows Speech Recognition                                                                                                    |  |  |
| Related settings |                                                                                                    |  |  |
| ¶;≉              | Speech Speech Speech States Speech Speech Sp |  |  |
|                  |                                                                                                    |  |  |

Another way for people who are blind or have low vision to use their computer are the different **Speech programs.**